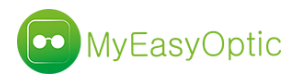

## Logiciel MYEASYOPTIC

Nouveautés 1.43 (juin 2019)

• Possibilité d'envoyer des emails à partir de la fiche client.

L'accès peut se faire en cliquant sur l'icône 🛋 À côté de l'adresse email du client, ou sur l'icône

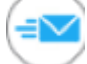

en bas du dossier.

Un clic sur ce dernier bouton fait apparaitre une nouvelle fenêtre de sélection de documents à envoyer par email.

| Email                                                                                                    |  |
|----------------------------------------------------------------------------------------------------|--|
| Utiliser sur les boutons gris carrés "enveloppe" pour effectuer une sélection                                                                                                    |  |
| Image: SignéImage: Signé <th></th> |  |
|                                                                                                    |  |

Pour l'envoi d'email mais aussi, pour l'impression, pour la visualisation de documents ou encore très prochainement pour la signature, la méthode de sélection de document a évolué.

Auparavant, avec les cases, la sélection ne pouvait avoir que 2 états. Dorénavant, les boutons permettent 3 états :

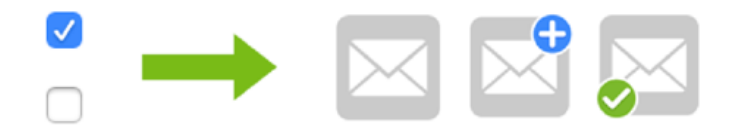

Bouton gris : Choix de l'action à effectuer

Bouton gris + pastille bleu : Représente la sélection multiple prise en compte pour l'action demandée.

Bouton gris + pastille verte : Indique que l'action a bien été effectuée.

| F                                                                                            |                                                                          |                                              |                                     |                                                 | Lie                          | torio                        |                   |                    |                      |                            |                |         |         |        |       |          |        |      |
|----------------------------------------------------------------------------------------------|--------------------------------------------------------------------------|----------------------------------------------|-------------------------------------|-------------------------------------------------|------------------------------|------------------------------|-------------------|--------------------|----------------------|----------------------------|----------------|---------|---------|--------|-------|----------|--------|------|
| Email                                                                                        |                                                                          |                                              |                                     |                                                 | HIS                          | toriq                        | ue                |                    |                      |                            |                |         |         |        |       |          |        |      |
| Modèl                                                                                        | e de l'ei                                                                | mail                                         |                                     |                                                 |                              |                              |                   |                    |                      |                            |                | R       | $\odot$ | 1      | /1 (  | DC       | )      |      |
| Morei                                                                                        | Libelle                                                                  | e                                            | More                                | Obj                                             | et                           |                              | Bon               | iour %             | tuno                 | 0/ 00                      | m N            | Conte   | enu     | 200 0  |       | tro n    | 0111/0 | Lágy |
| Herer                                                                                        |                                                                          |                                              | merc                                | .1                                              |                              |                              | DUI               | jour /             | rype                 | 70110                      | 111, IN        | ous e   | spert   | JIIS Y | ue vo | ue n     | ouve   | requ |
|                                                                                              |                                                                          |                                              |                                     |                                                 |                              |                              |                   |                    |                      |                            |                |         |         |        |       |          |        |      |
|                                                                                              |                                                                          |                                              |                                     |                                                 |                              |                              |                   |                    |                      |                            |                |         |         |        |       |          |        |      |
| ~                                                                                            | 1 11                                                                     |                                              |                                     |                                                 |                              |                              |                   |                    |                      |                            |                |         |         |        |       |          |        |      |
| Objet                                                                                        | de l'em                                                                  | ail                                          |                                     |                                                 |                              |                              |                   |                    |                      |                            |                |         |         |        |       |          |        |      |
| 1erci                                                                                        |                                                                          |                                              |                                     |                                                 |                              |                              |                   |                    |                      |                            |                |         |         |        |       |          |        |      |
| Corps                                                                                        | de l'em                                                                  | ail                                          |                                     |                                                 |                              |                              |                   |                    |                      |                            |                |         |         |        |       |          |        |      |
| 001 00                                                                                       | uc i cin                                                                 |                                              |                                     |                                                 |                              |                              |                   |                    |                      |                            |                |         |         |        |       |          |        | ~    |
| G                                                                                            | 7                                                                        | C                                            | Y                                   | 2                                               | =                            | 三                            | -=                |                    | <b>♦</b>             | •=                         | -              | 1=      | =       |        | ເອ    | T        |        | 11   |
| -                                                                                            | 1                                                                        | 2                                            | A2                                  | x                                               | -                            | -                            | -                 | 3                  |                      |                            |                | 3-      | •       | _      | _     |          | -      | •    |
| Fond<br>Bonjour                                                                              | r M. DUI                                                                 | D<br>PONT,                                   | A2                                  | X<br>Texte                                      | -                            | •                            | _                 | 5                  | P                    | olice                      |                | \$      |         | -      | T     | aille :  | •      | •    |
| Fond<br>Bonjour<br>Nous e:<br>V'hésite<br>Foute n<br>Bonne j                                 | r M. DUI<br>spérons<br>ez pas à<br>otre équ<br>journée.                  | PONT,<br>que votr<br>passer o<br>ipe se tie  | e nouvel<br>dans noti<br>ent à voti | X<br>Texte<br>équipen<br>re magas<br>re entière | nent v<br>sin, afi<br>e disp | rous a<br>in d'aj<br>ositior | pporte<br>uster s | une tot<br>i néces | P<br>ale sa<br>saire | olice<br>Itisfact          | tion.<br>nouve | ₃_<br>¢ | •–      | nt.    | T     | aille :  | •      | •    |
| Fond<br>Bonjour<br>Nous es<br>Vhésite<br>Toute n<br>Bonne j<br>A. Johr                       | r M. DUI<br>spérons<br>ez pas à<br>otre équ<br>journée.<br>n DOE         | PONT,<br>que votr<br>passer o<br>ipe se tie  | e nouvel<br>dans noti<br>ent à votr | X<br>Texte<br>équipen<br>re maga:<br>re entière | ment v<br>sin, afi<br>e disp | rous a<br>in d'aj<br>ositior | pporte<br>uster s | une tot<br>i néces | Pale sa              | olice<br>ttisfact<br>votre | tion.<br>nouve | ₃_<br>¢ | •–      | nt.    | T     | aille :  | •      | •    |
| Fond<br>Bonjour<br>Vous er<br>V'hésita<br>Toute n<br>Bonne j<br>M. Johr<br>M. Johr           | r M. DUI<br>spérons<br>ez pas à<br>otre équ<br>journée.<br>n DOE         | PONT,<br>que votr<br>passer di<br>ipe se tie | ▲ 2 e nouvel dans note ent à vote   | X<br>Texte<br>équiper<br>re maga:<br>re entière | nent v<br>sin, afi<br>e disp | tous a<br>in d'aj<br>ositior | pporte<br>uster s | une tol            | P<br>ale sa<br>saire | olice<br>ttisfact<br>votre | tion.<br>nouve | ₃—<br>♦ | •–      | nt.    | T     | aille :  | •      |      |
| Fond<br>Bonjour<br>Nous er<br>Nhésite<br>Toute n<br>Bonne j<br>M. Johr                       | r M. DUI<br>spérons<br>az pas à<br>otre équ<br>journée.<br>n DOE         | PONT,<br>que votr<br>passer o<br>ipe se tie  | e nouvel<br>dans noti<br>ent à voti | X<br>Texte<br>équipen<br>re magas<br>re entière | nent v<br>sin, afi<br>e disp | rous a<br>in d'aj<br>ositior | pporte<br>uster s | une tol            | Parale sa            | olice<br>ttisfact<br>votre | tion.<br>nouve | ₃<br>⇒  | peme    | nt.    | T     | aille :  | •      |      |
| Fond<br>Bonjour<br>Vous es<br>Vhésite<br>Foute n<br>Bonne j<br>M. Johr<br>ME<br>ME           | r M. DUI<br>spérons<br>az pas à<br>otre équ<br>journée.<br>n DOE         | PONT,<br>que votr<br>passer o<br>ipe se tie  | e nouvel<br>dans noti<br>ent à voti | X<br>Texte<br>équiper<br>re magas<br>re entière | ment v<br>sin, afi<br>e disp | tous a<br>in d'aj<br>ositior | pporte<br>uster s | une tol            | Pale sa              | olice<br>ttisfact<br>votre | tion.<br>nouve | ₃—<br>♦ | peme    | nt.    | (T)   | aille :  | •      |      |
| Fond<br>Bonjour<br>Nous es<br>Vhésita<br>Toute n<br>Bonne j<br>M. Johr<br>ME<br>VE<br>Pièces | r M. DUI<br>spérons<br>az pas à<br>otre équ<br>journée.<br>n DOE<br>NOPE | PONT,<br>que votr<br>passer o<br>jpe se tie  | e nouvel<br>dans noti<br>ent à votr | X<br>Texte<br>équiper<br>re magas<br>re entière | nent v                       | tin d'aj                     | pporte<br>uster s | une tol            | P.                   | tisfac:                    | tion.<br>nouve | 3—<br>¢ | peme    | nt.    | T     | Ax isile | •      |      |

Pour plus de détails sur l'utilisation, une documentation est disponible sur notre site.

Documentation envoi d'emails – Cliquer ici

• Modification de la fenêtre d'impression

Pour pouvoir prochainement gérer les signatures de documents, la fenêtre d'impression a été revue. Elle reprend le fonctionnement décrit au début, dans la partie sélection des documents à envoyer par email.

| Impression                                                                                                    |
|----------------------------------------------------------------------------------------------------|
| Utiliser sur les boutons gris carrés "imprimante" pour effectuer une sélection                                                                           |
| Demande de prise en charge   Récapitulatif Devis   Fiche atelier   Fiche atelier avec reçu   Facture Client   Volet sécu   Consentement(s)   Traçabilité |
| Tous les équipements                                                                                                    |

Les boutons de sélection d'impression (ou de signature) peuvent donc prendre eux aussi 3 états :

Bouton gris : Indique les documents qui peuvent être imprimés.

Bouton gris + pastille bleu : Indique les documents sélectionnés pour être imprimés.

Bouton gris + pastille verte : Indique que l'impression a été effectuée.

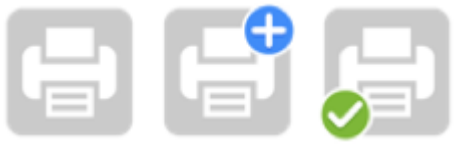

NB : Le fonctionnement de la visualisation reste inchangé

• Possibilité de modifier le type d'un document scanné, son nom, et indiquer que celui-ci est signé.

NB : Cette fonctionnalité est disponible dans les documents liés au client ainsi que dans les documents liés à la visite.

Pour cela cliquez sur le bouton C en bout de ligne.

| ion d'un fichier |
|------------------|
| Attestation      |
| TESTMEO.png      |
| ☑Document signé  |
|                  |
| annuler          |
|                  |

• Ajout d'un bouton « scanner » dans les documents visites, permettant de piloter le scanner directement de MyEasyOptic.

*NB* : *Pensez* à mettre à jour votre programme MyEasyLocalService en version 1.23

|                   | Sélection des documents | - Visite                     |                         |
|-------------------|-------------------------|------------------------------|-------------------------|
| Type : Ordonnance | Nouveau nom de fichier  | Client Concernent Concernent | ① 1/3 ①<br>Documents    |
| Туре              | Nom                     | Date                         | 1                       |
|                   |                         |                              | e de TEST               |
|                   |                         |                              | Sénérer la FSE          |
|                   | scar                    | nner fermer                  | <ul><li>1/2 •</li></ul> |

• Dans le cadre d'un avoir sur un dossier où une part TP a déjà été lettrée, il est dorénavant possible d'utiliser cet avoir sur le nouveau dossier pour Re-lettrer la nouvelle part TP.

| 231,00 Avoid           | Mode S. | 13/06/2019 🗖 CG | RM       | /ariable | 8      |
|------------------------|---------|-----------------|----------|----------|--------|
| Liste des paiem Vireme | nt elle |                 | 0        | 1 /0 🕞   |        |
| Montant Avoir          | bde Rgt | Mode S. Rgt     | Echéance | Mutuelle | Regime |
|                        |         |                 |          |          |        |

• Dans la fenêtre d'historique, mise en évidence d'un dossier annulé par AVOIR.

Toujours dans cette fenêtre, affichage du solde d'avoir(s).

|                                                                                               |                                                                            |                                                                                        |                                             | Histor                                                         | ique d                  | les visi | ites                      |                                                              |                                               |                                                     |
|-----------------------------------------------------------------------------------------------|----------------------------------------------------------------------------|----------------------------------------------------------------------------------------|---------------------------------------------|----------------------------------------------------------------|-------------------------|----------|---------------------------|--------------------------------------------------------------|-----------------------------------------------|-----------------------------------------------------|
| Jean DUPONT<br>4 Rue emile zola<br>10000 Troyes                                               | Tế<br>Tế<br>N°                                                             | léphone domi<br>léphone mobi<br>Sécu : 16508                                           | icile : 03 2<br>ile : 06 00<br>312254665    | 5 00 00 00<br>00 00 00<br>21                                   |                         |          | T<br>Te<br>S              | otal rest<br>tal attente R<br>tal attente B<br>olde avoir(s) | ce Dû clier<br>0 :4,44<br>C: 231 00<br>:84,00 | at :0,00                                            |
| Mes Ventes                                                                                    |                                                                            |                                                                                        | Mes Dev                                     | vis                                                            |                         |          |                           |                                                              |                                               |                                                     |
| Visite                                                                                        |                                                                            |                                                                                        |                                             |                                                                |                         |          |                           | ()                                                           | 1 /1 🕑 (                                      | Ð                                                   |
| Date<br>13/06/2019<br>13/06/2019<br>Equipement<br>Le 13/06/2019<br>Lentille OD<br>Lentille OG | <b>Type</b><br>O<br>L<br>vendu par<br>h <sup>o</sup> 4005 <b>An</b><br>-1, | Montant<br>459,00<br>84,00<br>543,00<br>nulé par AV(<br>,00 - AIR OPT<br>,25 - AIR OPT | Tél<br>Incomplet<br>OIR ordoni<br>TX COLORS | étrans<br>hance du 13/06/2<br>5 2L Améthyste<br>5 2L Améthyste | Part RO<br>4,44<br>0,00 | Etat RO  | Part RC<br>231,00<br>0,00 | Etat RC                                                      | A charge<br>223,56<br>84,00                   | Dù client<br>0,00<br>0,00<br>0,00<br>42,00<br>42,00 |
| Informations                                                                                  | à copier                                                                   |                                                                                        |                                             |                                                                |                         |          |                           |                                                              |                                               |                                                     |
| Ordonnance                                                                                    |                                                                            | Corre                                                                                  | ctions 🖸                                    | Modèles lentilles                                              |                         | Divers   | Prix                      | Tous I                                                       | es équipements                                | liés                                                |
| copier                                                                                        |                                                                            |                                                                                        |                                             |                                                                | consult                 | er       |                           |                                                              | annuler                                       |                                                     |

• Ajout d'un paramétrage pour l'archivage automatique de la facture lors de l'édition.

| Paramètres +                              |                                                                          |                                                 |                                            | Menu >                                                | Client > Sai               | sie Vente > Pa         | aramèt |
|-------------------------------------------|--------------------------------------------------------------------------|-------------------------------------------------|--------------------------------------------|-------------------------------------------------------|----------------------------|------------------------|--------|
| Magasin                                   | Paramètres                                                               |                                                 |                                            |                                                       |                            |                        |        |
| Client                                    | Imprimer les coordon                                                     | nées du maga                                    | asin                                       |                                                       |                            |                        |        |
| Mutuelles & SS                            | Imprimer les articles d                                                  | qui ont un pri                                  | x de vente à (                             | 0,00 €                                                |                            |                        |        |
| Stock & Verre                             | Imprimer les règleme                                                     | nts sur factur                                  | e client                                   | ✓ facture mutuelle 1                                  | ⊘facture i                 | mutuelle 2             |        |
| Documents                                 | Imprimer les correctio                                                   | ons sur factur                                  | e client                                   | ✓ facture mutuelle 1                                  | ☑ facture i                | mutuelle 2             |        |
| Avoir<br>Courriers<br>Devis<br>Etiquettes | Intégrer PV Suppl. au<br>Imprimer le détail de<br>Imprimer les différent | PV Verre sur<br>l'offre comme<br>es correction: | fact. client<br>erciale<br>s sur la factur | facture mutuelle 1<br>asquer la coche 'Acquitté'<br>e | facture i<br>si dossier no | mutuelle 2<br>on soldé |        |
| Facture                                   | Imprimer le téléphone                                                    | e du client                                     |                                            | Imprimer l'email du c                                 | lient                      |                        |        |
| Fiche atelier                             | Ne pas pouvoir facture                                                   | er si le dossie                                 | r est non sold                             | lé.                                                   |                            |                        |        |
| Fiche atelier reçu                        | Archiver automatique                                                     | ment les facti                                  | ures imprimée                              | IS                                                    |                            |                        |        |
| Prise en charge<br>Volet sécurité sociale | Texte de facture<br>Libellé                                              | Code                                            | Туре                                       | ()<br>Texte                                           | 1 /3                       | 🕑 🕑 🕲 🔘<br>Defaut      | •      |
| Caisse                                    | GARANTIE                                                                 | 06 FOI                                          | Ontinue                                    | Garantie d adaptation:                                | Voir coi                   | 0                      | 0      |
| Interfaces                                | REMERCI                                                                  | G FUI:                                          | Optique                                    | En vous remerciant po                                 | ur votre                   |                        | 0      |
| Assistance                                |                                                                          |                                                 |                                            | (0                                                    | ok) (t                     |                        | )      |

La facture est automatiquement associée à la visite correspondante. Le document est visible dans les documents.

Pour certains organismes de gestion de tiers payant (par exemple CréSantéCASH), il est nécessaire d'envoyer la télétransmission avec la facture en dématérialisée. Pour faciliter cette gestion, l'archivage automatique de la facture a été mis en place.

| Visite -   | Facturé  | ée le 13/06/ | 2019 par - Incomplet |                                      | · · · +    | ) 🗕 🚯 🗄                 | 3/3 🜔  |
|------------|----------|--------------|----------------------|--------------------------------------|------------|-------------------------|--------|
| Vente      | Opt      | × Devi       | s Opt (T) × +        |                                      | _          | Doc                     | uments |
| Informa    | ations C | arte Vitale  |                      |                                      |            |                         |        |
| N°Sécu     |          |              | 5                    | élection des documents - Visit       | e          |                         |        |
| Grand R    | égim     | Type :       | Ordonnance           | Nouveau nom de fichier 🗾 Doc. Client |            |                         |        |
| Vente n    | °47:     |              |                      |                                      | (K) (I) /1 | $\bigcirc$ $\bigotimes$ |        |
| R          | 12/      |              | Туре                 | Nom                                  | Date       |                         | E      |
|            | 1.5/1    | Facture      |                      | FACTURE_OPTIQUE                      | 13/06/2019 | •                       |        |
| Equiper    | nent     |              |                      |                                      |            |                         | 0      |
| Type Eq    | uip.     |              |                      |                                      |            |                         |        |
| NO - Nou   | velle    |              |                      |                                      |            |                         |        |
| VL - Visio | n de     |              |                      |                                      |            |                         |        |
|            |          |              |                      |                                      |            | fermer                  |        |

• Ajout d'un paramétrage pour interdire l'utilisation d'un avoir sans sélection d'un nom dans la liste.

| Paramètres +      |                                            | Menu > 0                          | Client > Saisie Vente > Paramètre |
|-------------------|--------------------------------------------|-----------------------------------|-----------------------------------|
|                   |                                            |                                   |                                   |
| Magasin           | Mode de calcul pour les vendeur            | 'S                                |                                   |
| Client            | <ul> <li>Vendeur de facturation</li> </ul> | Vendeur de l'équipement           |                                   |
| Mutuelles & SS    | Litilisation avoirs                        |                                   |                                   |
| Stock & Verre     | Selection obligatoire d'un nom o           | lans la liste des avoirs en cours |                                   |
| Documents         |                                            | ans la liste des avoirs en cours  |                                   |
| Caisse            |                                            |                                   |                                   |
| Banques           |                                            |                                   |                                   |
| Remises           |                                            |                                   |                                   |
| Mouvement Caisse  |                                            |                                   |                                   |
| Clôture de Caisse |                                            |                                   |                                   |
| Divers            |                                            |                                   |                                   |

• Ajout d'un paramétrage obligeant la saisie de la date d'ordonnance. Ce paramétrage existe en Optique et en Lentille.

| Paramètres +                                      | Menu > Client > Saisie Vente > Paramètres                                                                                                    |
|---------------------------------------------------|----------------------------------------------------------------------------------------------------|
| Magasin<br>Client                                 | Ventes Optique                                                                                                    |
| Etat Civil<br>Codes libres<br>Offres commerciales | <ul> <li>Autoriser la vente d'article n'ayant plus de quantité en stock</li> <li>Gestion de la traçabilité à partir du 04/01/2019</li> <li>Obligatoire</li> <li>Saisie obligatoire de l'ophtalmo.</li> </ul> |
| Ventes<br>Ventes Optique                          | Saisie obligatoire de la date d'ordonnance.                                                                                                    |
| Ventes Lentille<br>Ventes Comptoir<br>RGPD        | Saisie obligatoire des écarts et des hauteurs.                                                                                                    |

• Dans STOCK / MES ARTICLES ajout d'un filtre sur les dates de dernières entrées.

| Articles Quant        | ités et marquages | Dates et valeurs |  |
|-----------------------|-------------------|------------------|--|
| Valorisation stock :  | Prix de vente     | •                |  |
| Date création :       |                   | 🗖 au             |  |
| Valeur du stock au :  |                   |                  |  |
| Date 1er mvt :        |                   | 🗖 au             |  |
| Art. sans mvt entre : |                   | 🗖 et             |  |
| Dernière entrée :     |                   | 🗖 et             |  |
|                       |                   |                  |  |
|                       |                   |                  |  |
|                       |                   |                  |  |
|                       |                   |                  |  |
|                       |                   |                  |  |
|                       |                   |                  |  |
|                       |                   |                  |  |
|                       |                   |                  |  |

• Dans l'édition d'inventaire, ajout d'une option permettant l'impression de l'inventaire par rayon simplifié (sans avoir le détail de tous les articles)

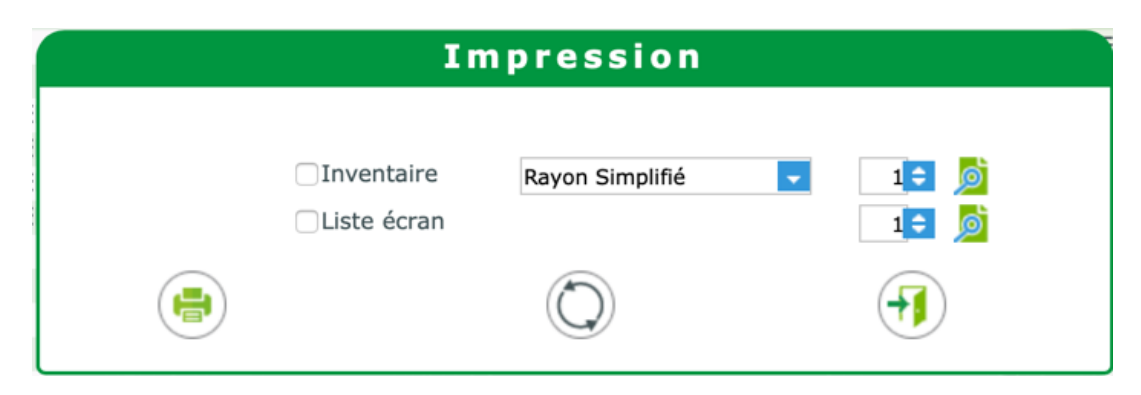

• Lors de l'édition d'une facture détaxée, une indication est ajoutée sur le dossier.

| Vente | Vente nº4743 |           |  |  |  |  |  |  |  |  |  |
|-------|--------------|-----------|--|--|--|--|--|--|--|--|--|
| 60    | 13/06/2019 🗖 | 4006      |  |  |  |  |  |  |  |  |  |
|       |              | Hors Taxe |  |  |  |  |  |  |  |  |  |

• En bas du dossier, les totaux sont indiqués en HT. Un rappel des montants TTC est indiqué en orange.

|                                |                |          |        |          |           |       | Totaux   |  |
|--------------------------------|----------------|----------|--------|----------|-----------|-------|----------|--|
| t HT Règlement HT Dû client HT | Part Client HT | Rbt RC   | Rbt RO | Net HT R | Remise HT |       | Brut HT  |  |
| 36,91 - 0,00 📒 = 86,91         | 86,91          | 100,00 = | 7,42   | 194,33 - | 0,00 =    | MAN 🔽 | 194,33 - |  |
| 15,78                          | 125,78         | 100,00   | 7,42   | 233,20   | 0,00      | MAN   | 233,20   |  |
|                                | ON             |          |        |          | (         |       |          |  |
| K) 📕                           | OK             |          |        |          | (         |       |          |  |

Possibilité de choisir une livraison simultanée de l'équipement principal et secondaire

| Ajou      | ut d'un rendez-v      | ous     |
|-----------|-----------------------|---------|
| Nom :     | DUPONT Jean           |         |
| Type :    | Livraison             | \$      |
| Vendeur : | ()                    |         |
| Date :    | 13/06/2019 11         | 00 ≑    |
|           | ✓Tous les équipements |         |
| ok        |                       | annuler |
|           |                       |         |

• Gestion des avis de livraison

Lors du passage de vos commandes EDI, MyEasyOptic récupère en retour des avis de livraisons provenant des fournisseurs et concernant vos commandes précédentes. Ils peuvent concerner les montures, les verres et les lentilles.

Ceux-ci peuvent contenir des informations complémentaires comme les codes de traçabilité (ce qui évite d'avoir à les saisir lors de la livraison), des infos sur le colis envoyé, le lien transporteur pour suivre le colis...Etc.

Les avis générés par les fournisseurs peuvent découler d'une commande EDI passée par votre logiciel, mais aussi par d'autres biais tel que le site fournisseur, par téléphone ou par fax.

MyEasyOptic permet de rapprocher automatiquement les avis reçus par rapport aux commandes passées et aux dossiers clients. Cependant, ce rapprochement automatique dépend des données renvoyées par le fournisseur.

| i k       | ommand | er       |       | 🤗 Mes comr         | nandes      |       | (        | 🛞 Mes    | s av | is de livi | raison  | +          | -        |             |      |
|-----------|--------|----------|-------|--------------------|-------------|-------|----------|----------|------|------------|---------|------------|----------|-------------|------|
| Recherche | e Nom  |          | Co    | de fourn Nº avis d | e livraiso) | Ra    | pproché  | -        | Reç  | u Inclus   | -       | 8 3        | 1 /1     | 0000        |      |
| Nom       | Prénom | Date     | Four. | N° avis de liv.    |             |       | Arti     | cle      |      |            |         | Détai      |          | Etat        | Reçu |
| DUPONT    | Jean   | 13/06/19 | CZV   | 67965              | VOD: 2      | ZEISS | PRG Pred | i Indiv2 | 161  | JVProtect  | 0,75(0, | ,75)120° 2 | 2,00 Ø=6 | 5 Rapproché |      |
| DUPONT    | Jean   | 13/06/19 | CZV   | 67965              | VOG: 2      | ZEISS | PRG Pred | i Indiv2 | 16 ( | JVProtect  | 1,50(0  | .00)0° 2,0 | 0 Ø=65   | Rapproché   | 0    |

*NB : Ce développement étant un peu en avance sur la profession, tous les fournisseurs ne gèrent pas encore les avis de livraison électronique.* 

*Veuillez-vous rapprocher de vos fournisseurs pour savoir s'ils sont capables d'envoyer de manière électronique ces avis, et connaitre le contenu des informations envoyées.* 

• Corrections diverses